令和6年12月吉日

お客様各位

### Web請求書確認サービスのご案内

拝啓

ますますご健勝のこととお慶び申し上げます。 平素は格別のご高配を賜り、厚く御礼申し上げます。

この度、弊社からお送りしております請求書について、お客様へより早く、確実にお届けする為、 インターネット上でご請求情報を確認できるサービス「楽楽明細」を利用し、請求書のWeb発行を 開始させていただく事となりました。

※これまで送付していた請求書と同様、弊社の社印がついた請求書をWeb上からダウンロードしていただけます。 ※Web請求書に移行していただいた場合、紙の請求書は郵送いたしませんので、予めご了承ください。

敬具

(※ご登録は

裏面へ

【お客様のメリット】

①郵送よりも2日~3日早く受け取れます。配達遅れや紛失がありません。 確認モレの心配を和らげるため、請求書掲載の「お知らせメール」を送信します。

- ②電子帳簿保存法が定める、電子取引の要件にも対応しています。 弊社のWeb請求書システム内に、請求書データを7年間保存いたします。 (Web請求書発行分のみとなります)
- ③過去の請求情報をいつでも確認、ダウンロードいただけます。たくさんの書類の中から 請求書を探す手間も無くなります。

### 【ご登録手順】

お手数ですが、裏面にご登録手順をご案内しておりますのでご確認ください。 (弊社ホームページにもご登録手順をご案内しております)

### 【ご利用開始月】

※2024年9月末日締めご請求分より

是非この機会にお試しくださいますようお願い申し上げます。また、使い勝手が悪いと 思われた時は、いつでも郵送に戻すことができますので、その際はご一報ください。 ご不明な点等ありましたら、電話または、メールでお気軽にお問合せください。

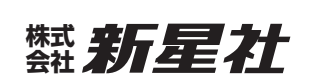

お問合せ/ 0120-3-16900 (受付時間 平日 9:00~17:00) e-mail: hello@shinseisha.com 経理部担当 森・木森

# Web請求書ご登録手順

### 【手順①】

インターネットブラウザを起動します。アドレスバー(https://www.~というURLが表示された欄)に 以下のURLを直接入力し、移動したページの画面左下[新規でご登録のお客様はこちら]をクリックします。

## https://rbtrollius.eco-serv.jp/shinseisha/

| eester eester ee |        | otrollius.ecc | ア<br>o-serv.jp/shins<br>、検索バー | イドレスハ<br>seisha/<br>·ではなく | バー<br>アドレスバ | - <u>● →</u> ፣<br>`ーにご入 | <sup>≰素…</sup><br>カくだ | 検索バー<br>く<br>さい。 | - م |
|----------------------------------------------------------------------------------------------------|--------|---------------|-------------------------------|---------------------------|-------------|-------------------------|-----------------------|------------------|-----|
|                                                                                                    | ログインID | · [           |                               |                           |             |                         |                       |                  |     |
|                                                                                                    | パスワード  |               |                               |                           |             | ► <u>./(</u>            | スワード                  | を忘れた方            |     |
|                                                                                                    | 新規でのご登 | 録のお客          | 様はこちら                         | ログ                        | 『イン         |                         |                       |                  |     |

### 【手順②】

下記のメールアドレス入力画面が表示されますので、ご登録されるお客様のメールアドレスを入力します。 ※こちらで入力されたアドレスに今後、帳票の公開通知などの各種メールが送信されます。

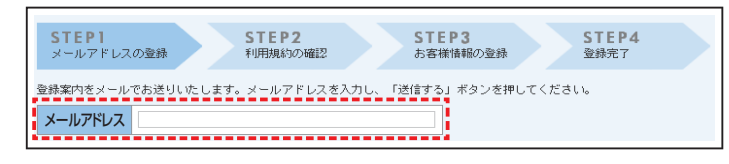

### 【手順3】

手順②で入力されたメールアドレス宛に届いた、 [仮登録通知メール] を確認し、 メールに記載されているURLをクリックします。

### 【手順④】

ご利用規約をご確認いただき、内容に同意の上、 [同意する]にチェックをいれて[次へ]ボタンを クリックします。

### 【手順⑤】

新星社のご請求書を準備し、入力欄に以下の情報と任意のパスワードを入力してくだい。

- ●郵 便 番 号:下記図の通り、同封されている請求書に印字されている貴社郵便番号をご入力ください。
- ②ログインID:下記図の通り、同封されている請求書の右上にカッコで囲まれている7文字(半角英数字)が 貴社のログインIDとなります。
- ③パスワード:4ヶタ以上の任意のパスワードをご入力した後、[登録]ボタンをクリックします。

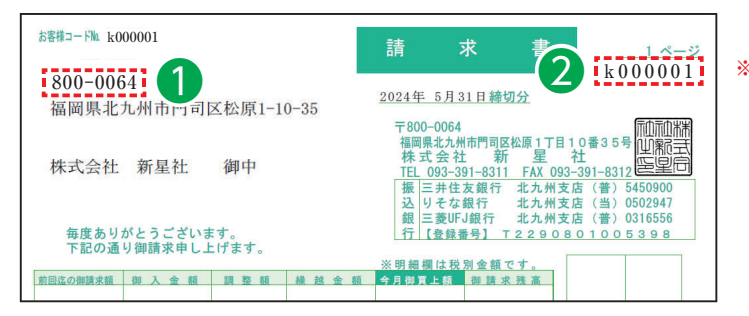

※こちらの『k000001』はサンプルですので、 貴社ログインIDではございません。 同封請求書に印字されているログインIDを ご確認の上、ご入力をお願いいたします。

【手順⑥】登録完了メールが届きましたら、ご登録は完了です。

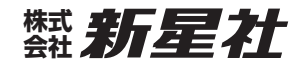